ابتدا پس از ورود به منوی کاربری از قسمت ارزشیابی \_\_ نظرسنجی \_\_ پاسخگویی افراد به سوالهای
نظرسنجی را اتخاب نمایید .

| , and the second second s |                            |                                           | خروج |                               |
|----------------------------------------------------------------------------------------------------|----------------------------|-------------------------------------------|------|-------------------------------|
|                                                                                                    | والهاي نظرسنجي<br>انظرسنجي | پاسخگویی افراد به س<br>پاسخگویی به سوالات |      | ليبنۍ <u>سيستمر</u><br>لرسنجي |
|                                                                                                    |                            |                                           |      |                               |
|                                                                                                    |                            |                                           |      |                               |
|                                                                                                    |                            |                                           |      |                               |

سپس می بایست نوع نظرسنجی را انتخاب نموده (فلش زرد رنگ) و بر روی آیکون جستجو کلیک

|                    |                               |                                                    | نماييد              |
|--------------------|-------------------------------|----------------------------------------------------|---------------------|
|                    | ✓                             | ه سوالهاي نظرسنجي                                  | 🥑 پاسخگويې افراد ب  |
|                    | نوع نظرسنجې 13 ؟<br>دوره فعال |                                                    | شماره دانشجو        |
| یا بیان<br>استگریس | مایید ب کنید.                 | مجموعه و پاسخگویې به آن، بر روې سطر مربوطه کلیك نا | جهت نمایش سوالات هر |
|                    | استاد / اداره / منبع درس      | شرح پرسشنامه                                       | رديف وضعيت          |

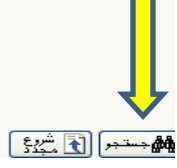

## سپس پس از انتخاب فرم شناسنامه ورزشی نسبت به تکمیل آن اقدام نمایید

|                        |        | سخگويې افراد به سوالهاې نظرسنجې                     | وي کاربر 🗙 پاس | ۵ × من |
|------------------------|--------|-----------------------------------------------------|----------------|--------|
|                        |        | به سوالهاي نظرسنجي                                  | ىخگويې افراد ب | או 🔞   |
| نوع نظرسنجي [13        |        | ()<br>()                                            | دانشجو         | شماره  |
| دوره فعال 🛛            |        |                                                     |                |        |
|                        | نماييد | ر مجموعه و پاسخگویی به آن، بر روی سطر مربوطه کلیك ز | مایش سوالات هر | جهت نا |
| استاد / اداره / منبع ه |        | شرح پرسشنامه                                        | وضعيت          | رديف   |
|                        |        | فرم شناسنامه ورزشني                                 | <u>نتخان</u>   | 1      |
|                        |        |                                                     | 1              |        |

## سپس فرم شناسنامه ورزشی را تکمیل نموده و بر روی گزینه اعمال تغییرات کلیک نمایید

| رسشنامه: افزم شناسنامه ورزشاي المرام: المرام: |                                           |                     |  |  |  |
|-----------------------------------------------|-------------------------------------------|---------------------|--|--|--|
| مه بازگشت به<br>۱ جدرل املی                   |                                           |                     |  |  |  |
|                                               | قد(سانتي متر) :                           |                     |  |  |  |
|                                               |                                           | تعضيح               |  |  |  |
|                                               |                                           |                     |  |  |  |
|                                               | وزن (کیلوگرم) :                           |                     |  |  |  |
|                                               |                                           | توضيح               |  |  |  |
|                                               | ن اجراي فعاليت بدناي (روزانه) :           | مدت زما             |  |  |  |
|                                               | 🔵 کمتر از یك ساعت                         | پاسخ                |  |  |  |
|                                               | 💿 یك تا دو ساعت                           |                     |  |  |  |
|                                               | 🔵 بیشتر از دو ساعت                        |                     |  |  |  |
|                                               | ن اجراي فعاليت بدنې (هفتگې) :             | مدت زما             |  |  |  |
|                                               | 🔵 یك روز در هفته                          | پاسخ                |  |  |  |
|                                               | 🔾 دو روز در هفته                          |                     |  |  |  |
|                                               | 🔵 بیشتر از سه روز در هفته                 |                     |  |  |  |
| سابقه ورزشه :                                 |                                           |                     |  |  |  |
|                                               | 🔵 آموزشگاهی                               | پاسخ                |  |  |  |
|                                               | 🔵 دانشگاهی                                |                     |  |  |  |
|                                               | 🔵 استانی                                  |                     |  |  |  |
|                                               | 🔵 کشوری                                   |                     |  |  |  |
|                                               | 🔾 ملي                                     |                     |  |  |  |
|                                               | سرکت در المپیادهای ورزشای :               | سابقه ن             |  |  |  |
|                                               | 🔾 دارم                                    | پاسخ                |  |  |  |
|                                               | 🔾 ندارم                                   |                     |  |  |  |
|                                               | هات ورزشهِ در چه رشته اي شرکت نموده ايد ؟ | در مساب             |  |  |  |
|                                               |                                           | توضيح               |  |  |  |
|                                               |                                           |                     |  |  |  |
|                                               | مقامه که در مسابقات کسب نموده اید ؟       | بالاترين            |  |  |  |
|                                               | ن سوم                                     | پاسح                |  |  |  |
|                                               | ) دوم                                     |                     |  |  |  |
|                                               |                                           |                     |  |  |  |
|                                               |                                           | >                   |  |  |  |
|                                               |                                           | اعمال<br>1: تغییرات |  |  |  |

## پس از تکمیل پرسشنامه شناسنامه ورزشی و اعمال تغییرات ، برروی آیکون پایان پاسخگویی به سوالات (فلش زرد رنگ) کلیک نموده و از پروفایل خارج شوید و مجددا وارد پروفایل شوید .

|                                                  | به سوالهاي نظرسنجاي                                                                                                    | سخگويې افراد                                                                                                    | JU 🧕                                                                                                    |
|--------------------------------------------------|----------------------------------------------------------------------------------------------------|----------------------------------------------------------------------------------------------------|----------------------------------------------------------------------------------------------------|
| 🗾 نوع نظرسنجى 13 🍳 فرم شناسنامه                  | · · · · · · · · · · · · · · · · · · ·                                                                                            | ه دانشجو                                                                                                    | شماره                                                                                                    |
| دورہ فعال 0 کلی                                  |                                                                                                    |                                                                                                    |                                                                                                    |
| نمایید ان پاسخگویی(عدم پاسخگویی به سوالات اختیار | ر مجموعه و پاسخگويي به آن، بر روي سطر مربوطه کليك :                                                                              | لمايش سوالات ه                                                                                                    | جهت ن                                                                                                    |
| استاد / اداره / منبع درس                         | شرح پرسشنامه                                                                                                    | وضعيت                                                                                                    | ردىف                                                                                                    |
|                                                  | فرم شناسنامه ورزشی .                                                                                                    | کاما ، شدہ                                                                                                    | 1                                                                                                    |
|                                                  | 0                                                                                                    |                                                                                                    | -                                                                                                    |
|                                                  | نوع نظرسنجی [13 ؟ فرم شناسنامه<br>دوره فعال 0 کلی<br>مایید ن پاسخگویی(عدم پاسخگویی به سوالات اختیار:<br>استاد / اداره / منبع درس | به سوالهاي نظرسنجي<br>ا ي موالهاي نظرسنجي 13 ؟ فرم شناسنامه<br>دوره فعال 0 کلی<br>در مجموعه و پاسخگويی به آن، بر روي سطر مربوطه کليك نماييد ن پاسخگويی(عدم پاسخگويی به سوالات اختيارا<br>شرح پرسشنامه<br>فرم شناسنامه ورزشي | سخگویک افراد به سوالهای نظرسنجی<br>ه دانشجو (۱۹۵۰) (۱۹۵۵) (۱۹۵۵) (۱۹۵۵) (۱۹۵۵) (۱۹۵۵) (۱۹۵۵) (۱۹۵۵)<br>دوره فعال (۱۹۵۵) (۱۹۵۵) (۱۹۵۵) (۱۹۵۵) (۱۹۵۵) (۱۹۵۵) (۱۹۵۵) (۱۹۵۵)<br>مایش سوالات هر مجموعه و پاسخگویی به آن، بر روی سطر مربوطه کلیك نمایید ان پاسخگویی(عدم پاسخگویی به سوالات اختیار<br>وضعیت شرح پرسشنامه (۱۹۵۵) (۱۹۵۵) (۱۹۵۵) (۱۹۵۵) (۱۹۵۵) (۱۹۵۵) (۱۹۵۵) (۱۹۵۵) (۱۹۵۵) (۱۹۵۵) (۱۹۵۵) (۱۹۵۵) (۱۹۵۵) (۱<br>کامل شده افرم شناسنامه ورزشی (۱۹۵۵) |